## **Отладочная плата HawkBoard на базе процессора ОМАР-L138.** Часть 1

Отладочная плата построена на основе двухъядерного процессора ОМАР-L138 компании Texas Instruments (TI). Она выпускается компанией Innovate Software Solutions [1]. В России плата уже доступна для заказа и стоит примерно \$170 при покупке единичного экземпляра (цена взята с сайта компании «Сканти Рус» [2]).

Игорь ГУК gook\_igor@mail.ru

роцессор ОМАР-L138 представляет собой так называемую «систему на кристалле». Он содержит два ядра — ARM926 и DSP C674х, а также всю необходимую периферию для создания одноплатных компьютеров: набор последовательных и параллельных интерфейсов, модули поддержки аудио и видео, часы реального времени и т.д. Функциональная схема процессора представлена на рис. 1. Предназначение процессора — реализация всевозможных промышленных контроллеров, систем управления, пультов, измерительных и медицинских приборов, коммуникационных устройств. Более подробную информацию можно получить, зайдя по ссылке [3].

Отладочная плата HawkBoard [4] предназначена в первую очередь для быстрого освоения процессора OMAP-L138. Общий вид платы с обозначением всех интерфейсных разъемов (за исключением разъема для подключения SD/MMC, который находится с обратной стороны платы в районе USB-портов) показан на рис. 2.

Основные характеристики платы:

- 1. Процессорная часть:
  - Малопотребляющий процессор ОМАР-L138: RISC-ядро 300 МГц ARM926EJ-STM, DSP-ядро 300 МГц C674x, встроенный модуль RTC.
- 2. Память:
  - 128 Мбайт 150 МГц DDR2 SDRAM;
  - 128 Мбайт NAND Flash;
- Один слот для подключения SD/MMC.
- 3. Интерфейсы:
- один последовательный порт RS-232;
- один порт Fast Ethernet (10/100 Мбит/с);
- один порт USB Host (USB 1.1);
- один порт USB OTG (USB 2.0);

- один порт SATA (3 Гбит/с);
- два видеопорта: VGA (15-контактный D-SUB) и композитный вход (RCA);
- два аудиопорта: линейный вход и линейный выход.
- Возможность дополнительного расширения функционала (разъем расширений):
  - VPIF;
  - UPP;
  - PRU;
  - LCDC;
  - UART (x2);
  - SPI (x2);
  - $I^{2}C(x1);$
  - eCAP;
  - eHRPWM;
  - GPIO.
- 5. Программная поддержка:
  - первичный загрузчик U-Boot;
  - пакет поддержки Linux.

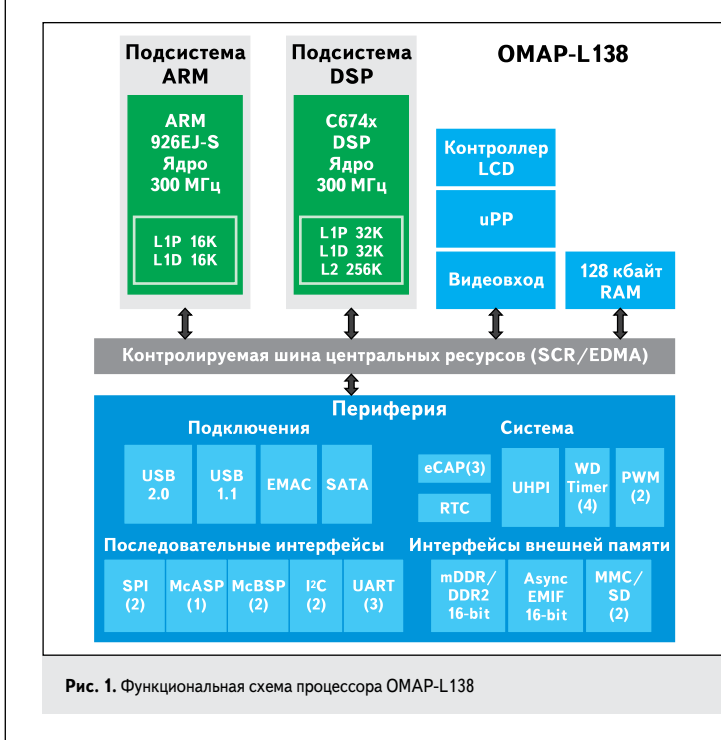

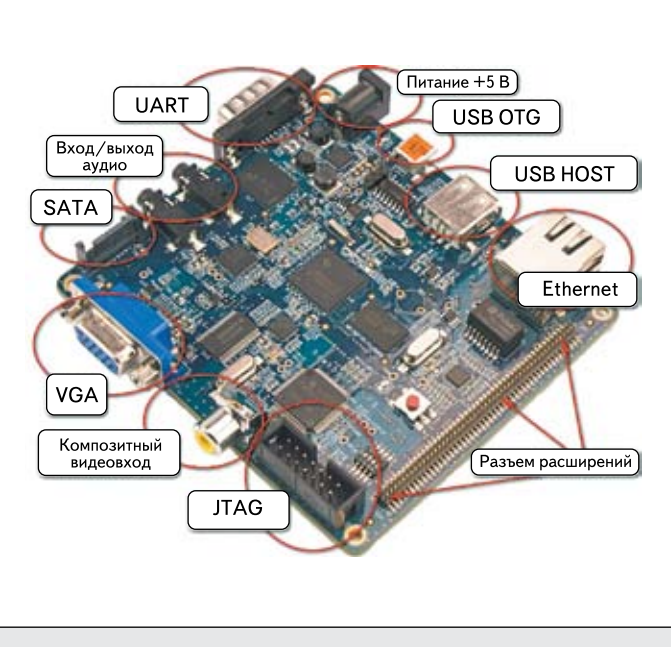

Рис. 2. Общий вид отладочной платы HawkBoard

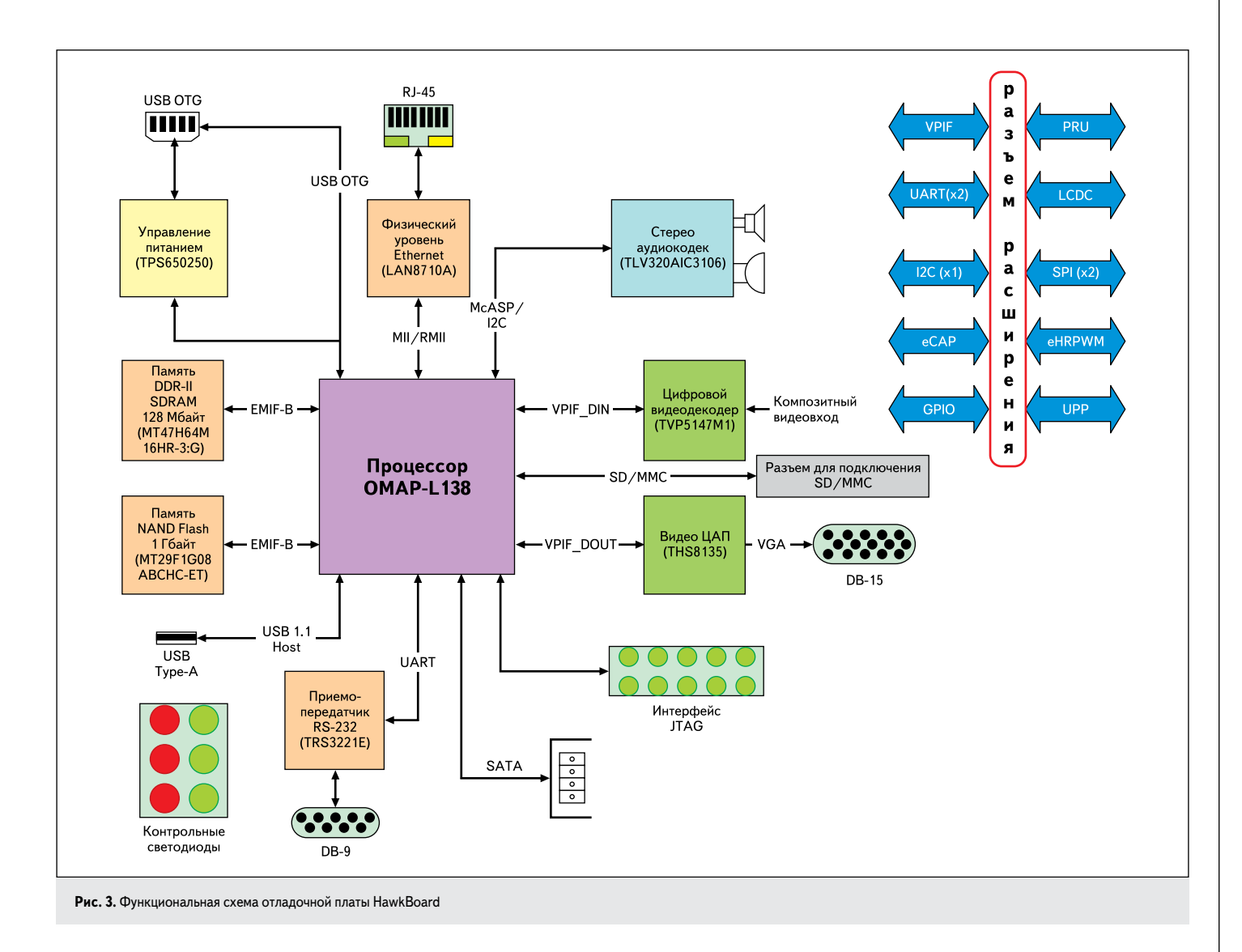

На рис. 3 представлена функциональная схема платы. Видно, что это готовый маленький компьютер, подключив к которому клавиатуру и мышь (через USB-разветвитель на порту USB Host), а также монитор, разработчик получает полноценную Linuxмашину, так как в память NAND Flash, размещенную непосредственно на отладочной плате, уже загружены образы ядра и файловой системы. Возможность установки операционных систем Linux или Windows CE, а также наличие встроенного Ethernet и других стандартных интерфейсов позволяет решать любые задачи, доступные обычному персональному компьютеру (ПК).

Компания Innovate Software Solutions предоставляет все исходные коды и весь необходимый инструментарий для сборки собственного ядра и файловой системы, а также для разработки своих собственных приложений.

Данная отладочная плата может стать не только хорошим выбором для разработки программного обеспечения на процессоре OMAP-L138, но и готовым процессорным модулем при реализации конечных изделий, что значительно сократит временные и материальные затраты на разработку и производство. Например, плата может быть с успехом использована при проектировании прикроватных мониторов пациентов, пультов управления систем безопасности и пожаротушения, измерительных приборов, пультов управления станками ЧПУ, медицинских приборов, промышленных контроллеров, оконечных устройств коммуникации и т.д.

Особо следует отметить, что этот проект интенсивно развивается. Уже сейчас доступны модули в индустриальном исполнении [5], облегченные варианты HawkBoard [6], а также модули на базе процессора AM1808 [7], который программно совместим с OMAP-L138: добавлено несколько интерфейсов, удалено ядро DSP, а конструктивно новый процессор выполнен в индустриальном исполнении. (Более подробно о новом процессоре можно узнать в [8]).

Начать работать с отладочной платой очень просто. Подключите плату с процессором OMAP-L138 к ПК по СОМ-интерфейсу, а сетевым кабелем — к локальной сети. Можно подсоединить VGA-монитор, а также клавиатуру и мышь (через USB-разветвитель, подключенный к разъему USB-Hosh на плате). На базовом ПК с операционной системой Windows необходимо установить следующее программное обеспечение:

- терминальную подпрограмму;
- fttp-сервер.

В качестве терминальной программы рекомендуется использовать Tera Term Pro [9], a fttp-сервером может служить PumpKIN [10].

Настройка терминальной программы заключается в установлении параметров СОМпорта. Они показаны на рис. 4.

Запустите терминальную программу, после чего подайте питание на плату и немного подождите. В память NAND Flash платы уже прошиты образы ядра и файловой системы, а встроенный загрузчик настроен на корректную загрузку. Загрузка происходит в несколько этапов. Вначале запускается встроенный загрузчик, который производит минимальную конфигурацию процессора и передает управление программе UBL (User Boot Loader). Программный код загрузчика UBL пишется непосредственно разработчиком под конкретную задачу. Разработчик производит окончательную настройку всей периферии процессора, а затем загружает программу U-boot, которая является загруз-

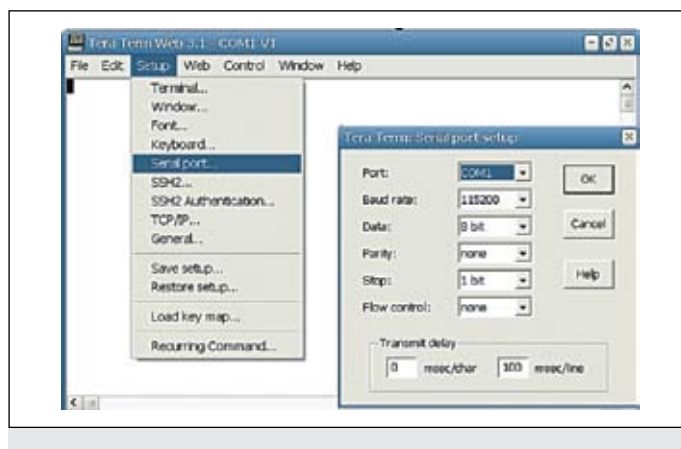

Рис. 4. Настройка параметров СОМ-порта

| File Edit Setup     | Web   | Control | Window Help |       |             |    |       |            |             |
|---------------------|-------|---------|-------------|-------|-------------|----|-------|------------|-------------|
|                     |       |         |             |       |             |    |       |            | 2           |
| [BHawkBoard         | /1#   | 18 -1   |             |       |             |    |       |            |             |
| dewse-se-a          | 2     | 0       | 0           | 2048  | Nov         | 18 | 2009  | bin        |             |
| drammerat           | 5     | 0       | 0           | 2600  | Jan.        | 1  | 00:00 | dev        |             |
| druwr-wr-x          | 3     | 0       | 0           | 1024  | Nev         | 17 | 1009  | eto        |             |
| druxe-xr-x          | - 2   | 0       | 0           | 2048  | Nov         | 3  | 2009  | 110        |             |
| LEWICENCEWN         | 1     | 0       | 0           | 11    | Jan         | 5  | 2010  | linuxre -> | bin/busybox |
| drex                | 2     | 0       | 0           | 12288 | Jan         | 5  | 2010  | lost+found |             |
| drawr-xr-x          | 5     | 0       | 0           | 1024  | Nev         | 20 | 2009  | media      |             |
| dr-xe-xr-x          | 39    | 0       | 0           | 0     | Jan         | 1  | 00:00 | proc       |             |
| drwxr-xr-x          | 2     | 0       | 0           | 1024  | 0et         | 31 | 2009  | root       |             |
| drwxr-xr-x          | 2     | 0       | 0           | 1024  | <b>Ö</b> ct | 31 | 2009  | sbin       |             |
| drwar-ar-z          | 11    | 0       | 0           | 0     | Jan         | 1  | 00:00 | 11.2.1     |             |
| druxruxrut          | 2     | 0       | 0           | 40    | Jan         | 1  | 00:00 | Lop        |             |
| druxr-xr-x          | 6     | 0       | 0           | 1024  | Nov         | 17 | 2009  | WFT        |             |
| [BHawkBoard         | /1#   |         |             |       |             |    |       |            |             |
| < 10 million (1997) | 1.0.0 |         |             |       |             |    |       |            | •           |

Рис. 6. Результат выполнения команды \$ls -1

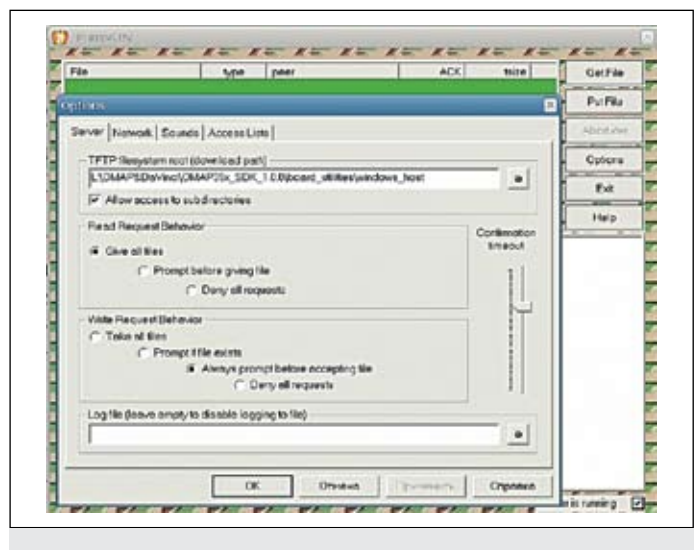

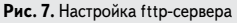

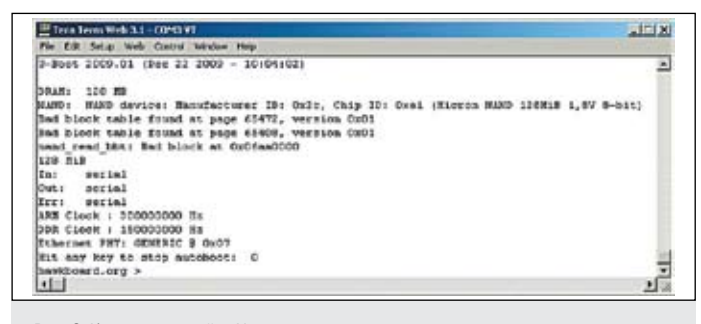

Рис. 8. Консоль настройки U-boot загрузчика

| Tera Terri Web 3.1 - COHO VI      | × Lite                                                     |
|-----------------------------------|------------------------------------------------------------|
| Fie fulk setup web control wondaw | Het.                                                       |
| Housting /proc                    | : (SUCCESS)                                                |
| Nosating /ays                     | : [SWCCE35]                                                |
| Mounting /dev                     | ; [SWCCE33]                                                |
| Mounting /dev/pts                 | # [##CCESS]                                                |
| Enabling hot-plug                 | : (SUCCESS)                                                |
| Populating /dev<br>[SUCCESS]      | : etb0: attached PHY driver [Generic PHY] (mii_bum:phy_add |
| Mounting other filesystems        | # (BRCCEBB)                                                |
| Starting syslogd                  | : [SWCCE33]                                                |
| Setting Local and Eth0 Into       | strace : Jan 1 00:00:04 MaskScard sysley.info sysleyd star |
| System initialization comple      | ite.                                                       |
| Please press Enter to active      | ate this consolt.                                          |
| Jan 1 00:00:08 NavkScard de       | MEMOR.info init: starting pid 454, tty '': '-/bin/sh'      |
| Setting shell environment         | ME                                                         |
| - Fath                            |                                                            |
| - Aliases                         |                                                            |
| Ponet                             |                                                            |
| (Blaskfoard /]#                   | 2                                                          |
| 4101                              |                                                            |

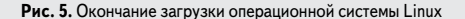

чиком Linux, то есть непосредственно загружает образы ядра и файловой системы. Загрузчик U-boot после выполнения своих функций передает управление ядру Linux.

Загрузка заканчивается появлением в терминальной программе приглашения нажать клавишу «Ввод»: "Please, press Enter to activate this console". Выполните требование, и вы окажетесь в консоли операционной системы Linux (рис. 5).

Убедиться в том, что мы имеем полноценную среду Linux, можно введя в консоли какую-нибудь команду, например:

\$ls -1

Это команда просмотра папок и файлов. Результат ее работы показан на рис. 6.

Следующий этап освоения платы HawkBoard — загрузка альтернативного варианта ядра и файловой системы. Одним из способов может быть загрузка образов через fttp-соединение. Для этого необходимо запустить программу fttp-сервера PumpKIN и в настройках (кнопка Options) определить папку, где расположены образы файловой системы и ядра, как это показано на рис. 7.

Скачать образы ядра и файловой системы можно по ссылке [11], это файлы "ulmage\_v1" и "ramdisk\_v1.gz" соответственно.

Теперь перезагрузите отладочную плату HawkBoard, для чего выключите и снова включите питание. Начнется загрузка — этот процесс будет отображаться в терминале Tera Term Pro. Когда появится сообщение "Hit any key to stop autoboot", нажмите произвольную клавишу: загрузка прекратится и появится возможность настроить параметры U-boot (рис. 8).

Введите команду:

\$printenv

Она позволяет просмотреть все переменные окружения. Результат ее работы показан на рис. 9.

Для настройки режима загрузки образов ядра и файловой системы по fttp-соединению необходимо определить переменные окружения "bootargs", "serverip" и "ipaddr". Эта операция выполняется следующими командами:

\$setenv bootargs "mem=128M console=tty\$2,115200n8 root=/dev/ram0 rw initrd=0xc1180000,4M"
\$setenv serverip <PC ipaddress>
\$setenv ipaddr <board ipaddress>

Здесь <PC ipaddress> — это адрес ПК, где запущен fttp-сервер; <board ipaaddress> — это адрес, присваиваемый отладочной плате.

41

| Texts Texts Web 3.1 - COMD VT                                                    | ALC: N    |
|----------------------------------------------------------------------------------|-----------|
| Pie Elik Setap Web Cantral Window Help                                           |           |
| www.costs.org > printeny                                                         |           |
| postergs-mem-126H consule-tty52,115100m8 root-/dev/rmm6 rv imitrd=0xc1180000,8H  |           |
| sostewithend read.c 0xc1100000 Cx400000 0x900000;mead read.c 0xc0700000 Cx200000 | 0x2000001 |
| sootdelay=3                                                                      |           |
| seadcate=115200                                                                  |           |
| bootflie-"ulmdge"                                                                |           |
| thadde=Cate1ta0t12tfate0                                                         |           |
| erver1p-150,168,12,113                                                           |           |
| peddc=192.160.12.50                                                              |           |
| tdin-serial                                                                      |           |
| rtdout-serial                                                                    |           |
| stder=serial                                                                     |           |
| Mer=0-Boot 2009.03 (Dee 22 2000 - 10:04:02)                                      |           |
| Invironment size: 389/131068 bytes                                               | 100       |
| awd.oard.org >                                                                   |           |
|                                                                                  | 200       |

Рис. 9. Переменные окружения U-boot

| E Hers hers web 3.1 - Covo VI                                                                                                    | to a |
|----------------------------------------------------------------------------------------------------|------|
| Pile fill Selap helb Control Window Helt                                                                                                    |      |
| Exclamate state: 189/131048 lotas                                                                                                    | -    |
| hashboard.org > setomy bootargs "mam=1200 possois=try62,11530000 root=/dev/ram0 rw initrd=Ose100000,45<br>hashboard.org > setomy serveris 109,150,0,101<br>hashboard.org > setomy initrd=10,0,0,00 | t    |
| hashboard.org > sevence<br>having Environment to Hildb                                                                                                    |      |
| Resting to Mand doon                                                                                                    |      |
| hashboard.org >                                                                                                    | 1.   |

Рис. 10. Настройка переменных окружения U-boot

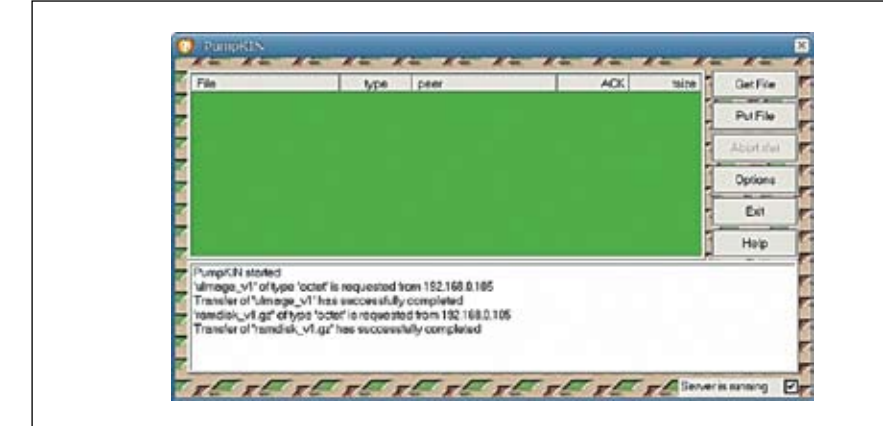

Рис. 12. Отображение процесса загрузки в tftp-сервере

Теперь можно сохранить произведенные настройки командой:

\$saveenv

Это позволит при повторном включении отладочной платы не вводить параметры заново. Однако рекомендуется запомнить старое значение переменной "bootargs", которое определяло режим загрузки с NAND Flash, чтобы при необходимости его можно было восстановить.

Пример ввода команд настройки окружения показан на рис. 10.

Загрузка образов в оперативную память платы по fttp-соединению выполняется командами:

\$tftp c0700000 uImage\_v1
\$tftp c1180000 ramdisk\_v1.gz

Процесс загрузки будет отображаться как в терминале (рис. 11), так и в fttp-сервере (рис. 12). И наконец, старт загрузки операционной системы Linux:

\$bootm c0700000

Начнется загрузка операционной системы Linux, как это показано на рис. 13.

После этого появится приглашение ввести имя пользователя. Необходимо набрать "root" и нажать клавишу «Ввод», и вы окажетесь в командной строке OC Linux (рис. 14).

В следующих статьях будут рассмотрены вопросы создания собственного дистрибутива Linux для данной платы.

## Литература

- 1. http://www.innovatesolutions.net/company
- 2. http://www.scanti.ru/
- 3. http://focus.ti.com/docs/prod/folders/print/ omap-l138.html
- 4. http://www.innovatesolutions.net/products/ hawkboard

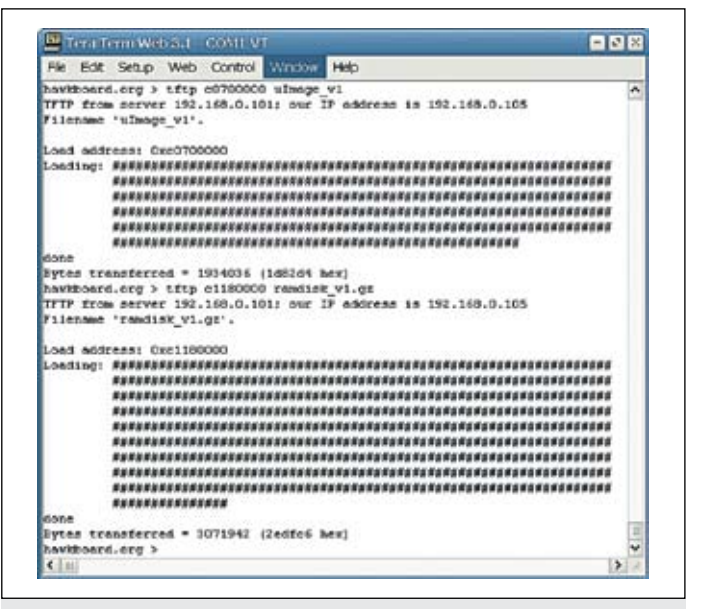

Рис. 11. Отображение процесса загрузки в терминале

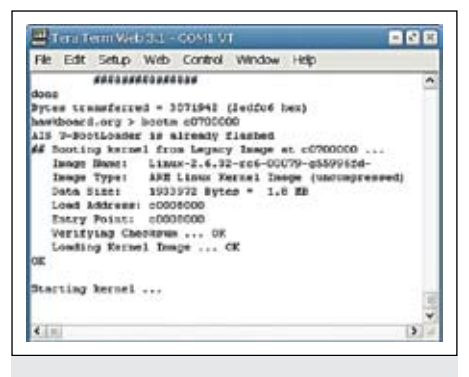

Рис. 13. Загрузка альтернативной сборки ОС Linux

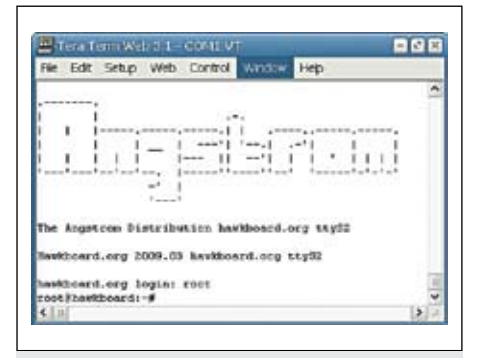

Рис. 14. Командная строка Linux

- 5. http://www.innovatesolutions.net/products/ innovate-industrial-omap-l-138
- 6. http://www.innovatesolutions.net/products/ hawkboard-lite
- 7. http://www.innovatesolutions.net/products/ am1808-som-module
- 8. http://focus.ti.com/docs/prod/folders/print/ am1808.html
- 9. http://ttssh2.sourceforge.jp/
- 10. http://kin.klever.net/pumpkin/
- 11. http://code.google.com/p/hawkboard/ downloads/list